## Dodawanie pliku JPK\_WB

Plik *JPK\_WB* dotyczy wyciągów bankowych. Za jego pomocą eksportowane są wyciągi bankowe zawierające wszystkie operacje (przychodowe i rozchodowe) w ciągu określonego okresu czasu.

Należy zwrócić szczególną uwagę, aby na operacjach bankowych, na podstawie których zostanie utworzony plik *JPK\_WB*, zostały uzupełnione pola *Tytułem* oraz *Nazwa podmiotu*. Również rejestr bankowy musi posiadać numer rachunku bankowego zapisany w formacie IBAN.

Aby dodać w systemie plik JPK dotyczący wyciągów bankowych, należy z poziomu menu *Główne JPK*, w sekcji dostępnych rodzajów plików podświetlić pole *JPK\_WB* i wybrać opcję [**Dodaj**].

| Image: State ceptup         Image: State ceptup         Image: State ceptup | Ta portuj<br>Dobroty Zapisy Zapisy Zapisy Rejestry Deklaracje Raporty Fatury Fatury Vadnia Przyjęcia Wydania Przycie Wydania Przycie Wydania Przyci Wydania Przycie Wydania Przyc |  |  |  |  |  |  |  |  |
|----------------------------------------------------------------------------------------------------|----------------------------------------------------------------------------------------------------|--|--|--|--|--|--|--|--|
| File Pile JPK_VB ×                                                                                                    |                                                                                                    |  |  |  |  |  |  |  |  |
| Niezatwierdzony / Nie wysłano < >                                                                                                    | Nagłówek Sumy kontrolne Lista operacji Atrybuty Załączniki Historia zmian                                                                                                    |  |  |  |  |  |  |  |  |
| Symbol                                                                                                    |                                                                                                    |  |  |  |  |  |  |  |  |
| JPK_WB Korekta                                                                                                    |                                                                                                    |  |  |  |  |  |  |  |  |
| Wylicz dła Przeciągnij nagłówek kolumny tutaj, aby pogrupować po tej kolumnie.                                                                                                    |                                                                                                    |  |  |  |  |  |  |  |  |
| Firma                                                                                                    | Nazwa Wartość                                                                                                    |  |  |  |  |  |  |  |  |
| Definicja                                                                                                    |                                                                                                    |  |  |  |  |  |  |  |  |
| JPK_WB(1) *                                                                                                    | VariantFormularza 1                                                                                                    |  |  |  |  |  |  |  |  |
| Data                                                                                                    | Cellozenia 1                                                                                                    |  |  |  |  |  |  |  |  |
| Poprzedni miesiąc 👻 2019-01 👻                                                                                                    | DataWytworzeniaJPK                                                                                                    |  |  |  |  |  |  |  |  |
| Rachunek bankowy                                                                                                    | Datod                                                                                                    |  |  |  |  |  |  |  |  |
| PKO BP 🔹                                                                                                    | Domotive dWalith                                                                                                    |  |  |  |  |  |  |  |  |
| Kod urzędu                                                                                                    | Kaduzedu                                                                                                    |  |  |  |  |  |  |  |  |
| 1212                                                                                                    | Numer rachunku                                                                                                    |  |  |  |  |  |  |  |  |
| Urząd                                                                                                    |                                                                                                    |  |  |  |  |  |  |  |  |
| Urząd Skarbowy w Krakowie                                                                                                    |                                                                                                    |  |  |  |  |  |  |  |  |
| Oddzielny plik dla każdego wyciągu                                                                                                    |                                                                                                    |  |  |  |  |  |  |  |  |
| Status e-pliku                                                                                                    |                                                                                                    |  |  |  |  |  |  |  |  |
| Nie wysłano                                                                                                    |                                                                                                    |  |  |  |  |  |  |  |  |
| Data wysłania Data odebrania                                                                                                    |                                                                                                    |  |  |  |  |  |  |  |  |
|                                                                                                    |                                                                                                    |  |  |  |  |  |  |  |  |
| Numer referencyjny                                                                                                    |                                                                                                    |  |  |  |  |  |  |  |  |
|                                                                                                    |                                                                                                    |  |  |  |  |  |  |  |  |
| Właściciel                                                                                                    |                                                                                                    |  |  |  |  |  |  |  |  |
| Firma                                                                                                    |                                                                                                    |  |  |  |  |  |  |  |  |

Dodawanie pliku JPK\_WB

Dla pliku JPK\_WB spośród listy Dokumentów źródłowych aktywy jest przycisk [**Raporty bankowe**]. Użytkownik może z niego korzystać przy weryfikacji poprawności danych pochodzących z wyciągów bankowych.

W oknie pliku JPK\_WB, z menu głównego dostępna jest standardowa lista Plik JPK z przyciskami. Pełny opis listy znajduje się w artykule Dodawanie plików JPK.

Okno pliku *JPK\_WB* składa się z panelu z parametrami w lewej części okna oraz z następujących zakładek:

- Nagłówek
- Sumy kontrolne
- Lista operacji
- <<<>Atrybuty>>
- <<Załączniki>>
- <<Historia zmian>>

Panel z parametrami oraz zakładka *Nagłówek* dla pliku *JPK\_WB* posiadają takie same pola jak w przypadku pliku **JPK\_KR**. Dodatkowo dla pliku *JPK\_WB*, na zakładce *Ogólne* znajdują się charakterystyczne dla tego pliku parametry.

Panel z parametrami - parametry charakterystyczne dla pliku
JPK\_WB

 Rachunek bankowy – parametr pozwala na wybranie rachunku bankowego, na podstawie którego zostanie wygenerowany plik JPK\_WB. W systemie jest możliwość zaznaczenia kilku rachunków. Na liście prezentowane są kody rejestrów bankowych o typie bank, które należą do firmy wskazanej w parametrze Wylicz dla.

| PKO BP        |         | -          |
|---------------|---------|------------|
| (Wybierz wszy | stkie)  |            |
| V PKO BP      |         |            |
| Testowy       |         |            |
| BZ WBK        |         |            |
|               | OK      | Anuluj .:: |
| ista z        | wvborem | Rachunk    |

bankowego w pliku JPK\_WB

• Oddzielny plik dla każdego wyciągu – zaznaczenie

parametr powoduje wygenerowanie oddzielnego pliku JPK\_WB dla każdego raportu bankowego. Po przeliczeniu pliku JPK\_WB zostanie wyświetlony komunikat: "Przeliczenie wygenerowało więcej niż jeden plik JPK\_WB. Pliki zostały automatycznie utworzone i są widoczne na liście plików JPK\_WB".

Uwaga

W pliku JPK\_WB w przypadku raportów bankowych generowany jest osobny plik dla każdej waluty. Również każdy rachunek bankowy raportowany jest w oddzielnym pliku JPK\_WB.

## Zakładka Sumy kontrolne

Zakładka *Sumy kontrolne* prezentuje ogólne informacje dotyczące raportów bankowych.

| Image: State provide the state of the state of | Eksportu<br>plik JPK | uj Obroty<br>K i salda d        | Zapisy Za<br>dziennik ko           | Disy Rejestry<br>Nto VAT        | Deklaracje | Raporty<br>bankowe s       | Faktury F<br>przedaży z<br>umenty źród | aktury<br>akupu<br>łowe | Wydania<br>zewnętrzne | Przyjęcia<br>zewnętrzne | Wydania<br>wewnętrzne | Przesunięcia | Drukuj<br>dokument +<br>Wydruki |           |
|----------------------------------------------------------------------------------------------------|----------------------|---------------------------------|------------------------------------|---------------------------------|------------|----------------------------|----------------------------------------|-------------------------|-----------------------|-------------------------|-----------------------|--------------|---------------------------------|-----------|
| Pik JPK: JPK_WB × Raporty bankowe                                                                                                    |                      |                                 |                                    |                                 |            |                            |                                        |                         |                       |                         |                       |              |                                 |           |
| Niezatwierdzony / Nie wysłano     Symbol     JPK_WB     Korekta                                                                                                    | > Na                 | agłówek Sum<br>zeciągnij nagłów | <b>y kontroine</b><br>ek kolumny t | Lista operacj<br>utaj, aby pogr | i Atrybuty | Załączniki<br>ej kolumnie. | Historia 2                             | zmian                   |                       |                         |                       |              |                                 |           |
| Wylicz dla                                                                                                    |                      | Nazwa                           |                                    |                                 |            |                            |                                        |                         |                       | Wartość                 |                       |              |                                 |           |
| Definicja                                                                                                    | ٩ [                  | Q sc                            |                                    |                                 |            |                            |                                        |                         | Gac                   |                         |                       |              |                                 |           |
| JPK_WB(1)                                                                                                    | - • •                | Saldo początkowe                |                                    |                                 |            |                            |                                        |                         |                       |                         |                       |              | 0,00                            |           |
| Data                                                                                                    | 2                    | Saldo końcowe                   |                                    |                                 |            |                            |                                        |                         |                       |                         |                       | 58 987,00    |                                 |           |
| Poprzedni miesiąc 🗸 2019-01                                                                                                    |                      | Liczba wierszy wyciągu          |                                    |                                 |            |                            |                                        |                         |                       |                         |                       | 2,00         |                                 |           |
| Rachunek bankowy                                                                                                    |                      | Suma uznań                      |                                    |                                 |            |                            |                                        |                         |                       |                         |                       |              |                                 | -6 336,00 |
| PKO BP                                                                                                    |                      | Sullia uzhan                    |                                    |                                 |            |                            |                                        |                         |                       |                         |                       |              |                                 | 05 525,00 |
| Kod urzędu                                                                                                    |                      |                                 |                                    |                                 |            |                            |                                        |                         |                       |                         |                       |              |                                 |           |
| 1212                                                                                                    | ••                   |                                 |                                    |                                 |            |                            |                                        |                         |                       |                         |                       |              |                                 |           |
| Urząd                                                                                                    | _                    |                                 |                                    |                                 |            |                            |                                        |                         |                       |                         |                       |              |                                 |           |
| Urząd Skarbowy w Krakowie                                                                                                    |                      |                                 |                                    |                                 |            |                            |                                        |                         |                       |                         |                       |              |                                 |           |
| Oddzielny plik dla każdego wyciągu                                                                                                    |                      |                                 |                                    |                                 |            |                            |                                        |                         |                       |                         |                       |              |                                 |           |
| Status e-pliku                                                                                                    | _                    |                                 |                                    |                                 |            |                            |                                        |                         |                       |                         |                       |              |                                 |           |
| Nie wysłano                                                                                                    |                      |                                 |                                    |                                 |            |                            |                                        |                         |                       |                         |                       |              |                                 |           |
| Data wysłania Data odebrania                                                                                                    | - 1                  |                                 |                                    |                                 |            |                            |                                        |                         |                       |                         |                       |              |                                 |           |
|                                                                                                    |                      |                                 |                                    |                                 |            |                            |                                        |                         |                       |                         |                       |              |                                 |           |
| Numer referencyjny                                                                                                    |                      |                                 |                                    |                                 |            |                            |                                        |                         |                       |                         |                       |              |                                 |           |
| Waźciciał                                                                                                    |                      |                                 |                                    |                                 |            |                            |                                        |                         |                       |                         |                       |              |                                 |           |
| Firma                                                                                                    | -                    |                                 |                                    |                                 |            |                            |                                        |                         |                       |                         |                       |              |                                 | 0.00      |
|                                                                                                    |                      |                                 |                                    |                                 |            |                            |                                        |                         |                       |                         |                       |              |                                 | 0,00      |

Zakładka Sumy kontrolne w pliku JPK\_WB

Sumy kontrolne dostępne dla pliku JPK\_WB są następujące:

- Saldo początkowe saldo początkowe raportu bankowego
- Saldo końcowe saldo końcowe raportu bankowego
- Liczba wierszy wyciągu liczba operacji bankowych zawartych w pliku JPK\_WB
- Suma obciążeń suma operacji rozchodowych

Suma uznań – suma operacji przychodowych

## Zakładka Lista operacji

Zakładka Lista operacji zawiera wszystkie wpłaty i wypłaty na rachunek bankowy, które znajdują się w raporcie wskazanym w pliku JPK\_WB w danym zakresie czasowym. Wartość dodatnią w kolumnie Kwota operacji posiadają wpłaty, natomiast wartość ujemną – operacje wypłaty. Zakładka dostarcza także informacji na temat podmiotu, na którego zostały wystawione operacje w systemie oraz zawiera pole Opis, które jest niezbędne do uzupełnienia na operacjach bankowych, aby prawidłowo wygenerować plik JPK\_WB.

| Image: State of the state of the state of the | sportuj<br>lik JPK Obroty Zapisy<br>i salda dziennik Zapisy<br>konto | Rejestry Deklaracje<br>VAT Deklaracje<br>Doku | Faktury<br>sprzedaży zakupu<br>umenty źródłowe | Przyjęcia Wydania Przesuni<br>zewnętrzne wewnętrzne | ecia Drukuj<br>dokument +<br>Wydruki |                |  |  |  |
|----------------------------------------------------------------------------------------------------|----------------------------------------------------------------------|-----------------------------------------------|------------------------------------------------|-----------------------------------------------------|--------------------------------------|----------------|--|--|--|
| ₩         ₩         ₩                                                                                                    |                                                                      |                                               |                                                |                                                     |                                      |                |  |  |  |
| Niezatwierdzony / Nie wysłano < >                                                                                                    | Nagłówek Sumy kontrolne Li                                           | sta operacji Atrybuty Załączniki              | i Historia zmian                               |                                                     |                                      |                |  |  |  |
| Symbol                                                                                                    | 🤌 🛲 👻                                                                |                                               |                                                |                                                     |                                      |                |  |  |  |
| JPK_WB Korekta                                                                                                    | Przeciagnii nagłówek kolumny tutaj                                   | aby pogrupować po tej kolumnje.               |                                                |                                                     |                                      |                |  |  |  |
| Wylicz dla                                                                                                    | Numer Wiersza                                                        | Data Operacij                                 | Nazwa Podmiotu                                 | Onis Oneracii                                       | Kwota Operacij                       | Saldo Operacij |  |  |  |
| Firma                                                                                                    | ♥ <b>3</b> 80                                                        | BE                                            | Rec                                            | Rac                                                 | Rec .                                | 80             |  |  |  |
| Definiça                                                                                                    |                                                                      | 1 2019.01.01                                  |                                                | -                                                   | 65 323 00                            | 65 323 00      |  |  |  |
| Data                                                                                                    |                                                                      | 2 2019-01-01                                  |                                                |                                                     | -6 336,00                            | 58 987,00      |  |  |  |
| Poprzedni miesiac v 2019-01 v                                                                                                    |                                                                      |                                               |                                                |                                                     |                                      |                |  |  |  |
| Rachunek bankowy                                                                                                    |                                                                      |                                               |                                                |                                                     |                                      |                |  |  |  |
| PKO BP                                                                                                    |                                                                      |                                               |                                                |                                                     |                                      |                |  |  |  |
| Kod urzedu                                                                                                    |                                                                      |                                               |                                                |                                                     |                                      |                |  |  |  |
| 1212                                                                                                    |                                                                      |                                               |                                                |                                                     |                                      |                |  |  |  |
| Urząd                                                                                                    |                                                                      |                                               |                                                |                                                     |                                      |                |  |  |  |
| Urząd Skarbowy w Krakowie                                                                                                    |                                                                      |                                               |                                                |                                                     |                                      |                |  |  |  |
| Oddzielny plik dla każdego wyciągu                                                                                                    |                                                                      |                                               |                                                |                                                     |                                      |                |  |  |  |
| Status e-pliku                                                                                                    |                                                                      |                                               |                                                |                                                     |                                      |                |  |  |  |
| Nie wysłano                                                                                                    |                                                                      |                                               |                                                |                                                     |                                      |                |  |  |  |
| Data wysłania Data odebrania                                                                                                    |                                                                      |                                               |                                                |                                                     |                                      |                |  |  |  |
|                                                                                                    |                                                                      |                                               |                                                |                                                     |                                      |                |  |  |  |
| Numer referencyjny                                                                                                    |                                                                      |                                               |                                                |                                                     |                                      |                |  |  |  |
|                                                                                                    |                                                                      |                                               |                                                |                                                     |                                      |                |  |  |  |
| Firma                                                                                                    |                                                                      |                                               |                                                |                                                     |                                      |                |  |  |  |
| III I'iiiia                                                                                                    |                                                                      |                                               |                                                |                                                     | 65 323,00                            | 65 323,00      |  |  |  |

Lista operacji w pliku JPK\_WB